## **<u>STEP ONE:</u>** Logging in and viewing the most recent property listings.

Market Research on the MLS for Property Listings

Start by logging onto <u>https://www.northstarmls.com/</u> to begin.
Save time by saving the url as a favorite on your desktop.

| NorthstarMLS My Matrix                    | Search Finance Roster Tax Stats Add/Edit | : Tools      |          |      |
|-------------------------------------------|------------------------------------------|--------------|----------|------|
| 🕑 🖃 enter Shorth                          | nand or MLS#                             |              |          | ¶× Q |
| News & Alerts                             | 🐣 Market Watch                           | 🔍 Search     |          |      |
| May 15 - Add/Edit Downtime Saturday       | Coming Soon (1265)                       | MLS#         |          |      |
| 🧼 May 14 - UPDATE: Add/Edit               | Price Change (608)                       | Status       |          |      |
| May 6 - A Few Minutes with Mosey - Part 3 | Back on Market (157)<br>Cancelled (157)  | Street #     |          |      |
|                                           | Closed (1782)<br>Expired (96)            | Street Name  |          |      |
| Hot Sheets                                | Pending Status (2347)                    | Municipality | 8        |      |
|                                           |                                          | Zip Code     |          |      |
|                                           | Single Family V 7 Day                    | County       | ð        |      |
|                                           | Refresh Customia                         | style        |          |      |
|                                           | C Mu Sauratha Carachas                   | List Price   | 🗹 (000s) |      |
|                                           | we my ravonce searches                   | Prop Type    |          |      |
|                                           | 💼 My Stats                               |              | Search   |      |

2. Avoid using the main flip down menu tab to do a search.

| <b>NorthstarMLS</b><br>For your Information. For your Success. | My Matrix     | Search Fir          | nance<br>amily | Roster  | Tax | Stats |
|----------------------------------------------------------------|---------------|---------------------|----------------|---------|-----|-------|
| 0                                                              | Enter Shortha | Detail<br>Multi Fai | milu           |         | . [ |       |
|                                                                |               | Detail              | mily           |         |     |       |
| 🔝 News & Alerts                                                |               | Lots & La           | and            |         |     |       |
| May 15 - Add/Edit Downtime                                     | Saturday      | General             |                |         |     |       |
| May 14 - UPDATE: Add/Edit                                      |               | Address             |                |         |     |       |
| May 6 - A Few Minutes with M                                   | osey - Part 3 | Commen              | cial           |         | •   |       |
|                                                                |               | Farm                |                |         |     |       |
| Hat Shaata                                                     | Cross Pro     | operty              |                | •       |     |       |
| - Hot Sheets                                                   | Open Ho       | ouse                |                |         |     |       |
|                                                                |               | Property            | Listing        | History |     |       |
|                                                                |               | Public Re           | ecord          |         |     |       |
|                                                                |               |                     |                |         |     |       |

 Instead, utilize the pre-growth program searches that are set up. Those can be found to the right under **Recent Searches.**

| 7. NorthstarMLS My Matrix                 | : Search Finance Roster Tax Stats Add/Edit T | Recent Searches $\rightarrow$ |                                                                                   |
|-------------------------------------------|----------------------------------------------|-------------------------------|-----------------------------------------------------------------------------------|
|                                           |                                              |                               | Active None (SF) Single Family Year Built is 1990 84<br>Single Family   8-17 AM   |
| ③ Enter Shorth                            | hand or MLS#                                 |                               | Active or Pending or Sold; MTKA - Minnetonka For 13<br>Single-Family [Fri 8:15 AM |
| News & Alerts                             | 🐣 Market Watch                               | Search                        | Active Street Name is 'oakland'                                                   |
| May 15 - Add/Edit Downtime Saturday       | Coming Soon (1265)                           | MLS#                          | Lots & Land   Thu 9:03 AM                                                         |
| May 14 - UPDATE: Add/Edit                 | New Listing (3119)<br>Price Change (608)     | Status                        | Active MTKA - Minnetonka 23                                                       |
| May 6 - A Few Minutes with Mosey - Part 3 | Back on Market (157)<br>Cancelled (157)      | Street #                      | Lots & Land   Wed 6:00 PM                                                         |
|                                           | Closed (1782)<br>Expired (96)                | Street Name                   | 5000+                                                                             |
| Hot Sheets                                | Pending Status (2347)                        | Municipality                  | Active or Pendlers Name 0270, Heaking or 0270, E                                  |
| -                                         |                                              | Zip Code                      | Multi-Family   Wed 2:38 PM                                                        |
|                                           | Single Family 🗸 7 Day 🖌                      | County                        | Active None (SE) Single Family Year Built is 1990                                 |
|                                           | Refresh Customize                            | Style                         | Single-Family   Wed 2:20 PM                                                       |
|                                           | C. M. Courts Courts                          | List Price 🗹 (0)              | 00s) Sold EDNA - Edina 0273 - Edina (TW) Twin Home F 2                            |
|                                           | riy ravorite searches                        | Prop Type                     | Single-Family   Tue 9.46 AM                                                       |
|                                           | ille My Stats                                |                               | Search Pending EDNA - Edina 0273 - Edina (TW) Twin Ho 2                           |
|                                           |                                              |                               | Single-Family I Tue 9:45 AM                                                       |

4. Click on the highlighted **Active Home** to view a recent list of properties for sale.

|   | Recent Searches                                                              | ÷              |
|---|------------------------------------------------------------------------------|----------------|
| ~ | Active None (SF) Single Family Year Built is 1990<br>Single-Family   8:17 AM | 84<br>listings |
|   | Active or Pending or Sold; MTKA - Minnetonka For                             | 13             |
|   | Active Street Name is 'oakland'<br>Lots & Land   Thu 9:03 AM                 | 1              |
|   | Active MTKA - Minnetonka<br>Lots & Land   Wed 6:00 PM                        | 23             |

5. Displayed next is the comprehensive list of properties. If the date at the top left **is not** current, **scroll down to change the criteria** and see what's new on the market.

| N    | Norths    | on. For your Succ | Ses. M   | y Mat | rix <u>Search</u> Finance | Roster Tax Stats Add/E | dit Tools        |           |         |      |     |         |      |          |            |       |          |
|------|-----------|-------------------|----------|-------|---------------------------|------------------------|------------------|-----------|---------|------|-----|---------|------|----------|------------|-------|----------|
|      |           | (                 | ⑦ A 27   | 14260 | 0 2714220 2711250         | 2711670 2725080 2733   | 780 2742160 19   | 90- No    |         |      | ×   | Q       | Incl | ude othe | r criteria |       |          |
| ) Se | arch run  | 8:17 AM           |          |       |                           |                        |                  | 幸 Criter  | ia 🖽    | Мар  | Ħ   | Results |      |          |            |       |          |
| Prev | ious Next | · 1-50 o          | f 84 Che | ecked | All • None • Page         | Display                | Single Line Grid | ✓ at 50   | ✓ per   | page | [   | 8 8     | 3    |          |            |       |          |
|      |           |                   | List #   | s↓    | Street Address            | Municipality 🗸         | Price            | DOM Style | Stories | Bds  | Bth | TESE    | FSZ  | Built    | NH         |       |          |
|      | 📓 😨 🛃     |                   | 5743422  | А     | 7024 Dakota Ave           | Chanhassen             | \$550,000        | 0 SINGF   | 2SPLIT  | 3    | 3   | 3048    | 2324 | 1967     |            | the   | TX M N 🐣 |
| 2    | 🏼 🗑 💆     | <b>(</b> )        | 5742724  | A     | 2300 Melody Hill Rd       | Chanhassen             | \$898,000        | 3 SINGF   | 2       | 4    | 3   | 3576    | 1560 | 1918     |            | di.   | TX M N 🐣 |
| 3    | 📑 🐵 💆     |                   | 5757565  | А     | 8441 Hiawatha Ave         | Eden Prairie           | \$299,900        | 1 SINGF   | 3SPLIT  | 3    | 2   | 1510    | 1044 | 1974     |            | the   | TX M N 🐣 |
| - 4  | 📑 😡 😳     | lin 🚳             | 5745724  | A     | 7217 Bren Ln              | Eden Prairie           | \$385,000        | 1 SINGF   | 2SPLIT  | 4    | 2   | 1953    | 1074 | 1988     |            | - die | TX M N 🐣 |
| 5    | 📑 😡 💆     | U) 🚳              | 5755640  | Α     | 6647 Canterbury Ln        | Eden Prairie           | \$389,900        | 1 SINGF   | 1       | 4    | 2   | 2255    | 1240 | 1959     |            | dia.  | TX M N 🐣 |
| 6    | i 📓 🔮 💆   | lin 🚳             | 5753875  | A     | 6896 Rosemary Rd          | Eden Prairie           | \$475,000        | 1 SINGF   | 25PLIT  | 5    | 3   | 2835    | 1420 | 1966     |            | di.   | TX M N 🐣 |
| 7    | 📑 😡 💆     | U) 🚳              | 5688308  | Α     | 9829 Lee Dr               | Eden Prairie           | \$549,900        | 1 SINGF   | 2       | 4    | 4   | 3199    | 1290 | 1990     |            | dia   | TX M N 🐣 |
| 8    | 📑 😔 💆     | D 🚳               | 5728748  | А     | 14889 Hickory Ct          | Eden Prairie           | \$549,900        | 1 SINGF   | 2       | 4    | 4   | 2964    | 1040 | 1978     |            | - th  | TX M N 🐣 |
| 9    | 📑 😡 💆     |                   | 5751206  | Α     | 14102 Crown Dr            | Eden Prairie           | \$560,000        | 2 SINGE   | 2       | 5    | 4   | 3539    | 1408 | 1964     |            | dia   | TX M N 🐣 |
| 10   | 🛛 📓 🔮 💆   |                   | 5754660  | А     | 13400 Cardinal Creek Ro   | d Eden Prairie         | \$575,000        | 1 SINGF   | 2       | 4    | 4   | 3613    | 1300 | 1987     |            | di.   | TX M N 🐣 |
| 11   | 📑 😡 💆     | lin 🚳             | 5755340  | А     | 11725 Tanglewood Dr       | Eden Prairie           | \$575,000        | 2 SINGF   | 2       | 4    | 4   | 3225    | 1353 | 1988     |            | dia   | TX M N 🐣 |
| 12   | 🏼 🗿 💆     | ۵۵ 🗊              | 5754736  | Α     | 13498 Woodmere Cir        | Eden Prairie           | \$650,000        | 1 SINGF   | 2       | 4    | 3   | 3528    | 1300 | 1985     |            | di.   | TX M N 🐣 |
| 13   | 📓 😡 💆     | lin 🚳             | 5755763  | A     | 10224 Antlers Rdg         | Eden Prairie           | \$1,200,000      | 1 SINGF   | 2       | 5    | 6   | 6670    | 2352 | 1989     |            | dia   | TX M N 🐣 |

6. Click Criteria after scrolling down to the bottom of the page.

| 46                 | 🖹 🗑 💭      |      | 5740715  | A | 5817 Ivy Ln                 | Minnetonka | \$574,999 |     | 1 SINGF    | 1HALF   | 4   | 3 | 3124 | 1660 | 1966 | dir 🛙  | K M N 🐣 |
|--------------------|------------|------|----------|---|-----------------------------|------------|-----------|-----|------------|---------|-----|---|------|------|------|--------|---------|
| 47                 | 📑 🔮 💆      |      | 5757729  | A | 4341 Blenheim Cir           | Minnetonka | \$599,900 |     | 1 SINGF    | 2       | 4   | 4 | 2670 | 1200 | 1976 | dia D  | к м н 🐣 |
| 48                 | 📑 😳 🔁      |      | \$752597 | А | 15401 Oric Ave              | Minnetonka | \$600,000 |     | 1 SINGF    | 2       | 4   | 5 | 3145 | 1504 | 1979 | - 16 B | K M N 🐣 |
| 49                 | 📑 😡 💆      |      | 5756775  | А | 15200 Highland Trl          | Minnetonka | \$649,900 |     | 1 SINGF    | 2MOD    | 4   | 3 | 3553 | 1820 | 1977 | dia 🗉  | к м н 🐣 |
| 50                 | 📑 😧 🔁      | 1.16 | 5757847  | А | 4827 Hamilton Rd            | Minnetonka | \$679,900 |     | 1 SINGF    | 2       | 5   | 4 | 3276 | 1092 | 1972 | 6 B    | K M N 🐣 |
|                    |            |      |          |   |                             |            |           |     |            |         |     |   |      |      |      |        |         |
| Actions Save Carts |            |      |          |   |                             |            |           | Тор | - Bottom - | Previou | s 1 |   | 2 Ne | xt   |      |        |         |
| ۹, ۵               | iteria 🗔 E |      |          |   | Directions 🚮 Stats 📄 Export |            | ud CMA    |     |            |         |     |   |      |      |      |        |         |
|                    | D2         |      |          |   |                             |            |           |     |            |         |     |   |      |      |      |        |         |

7. First, adjust **Days on Market** (in the box) to filter the newest listings, then click the blue **Results** button located above it.

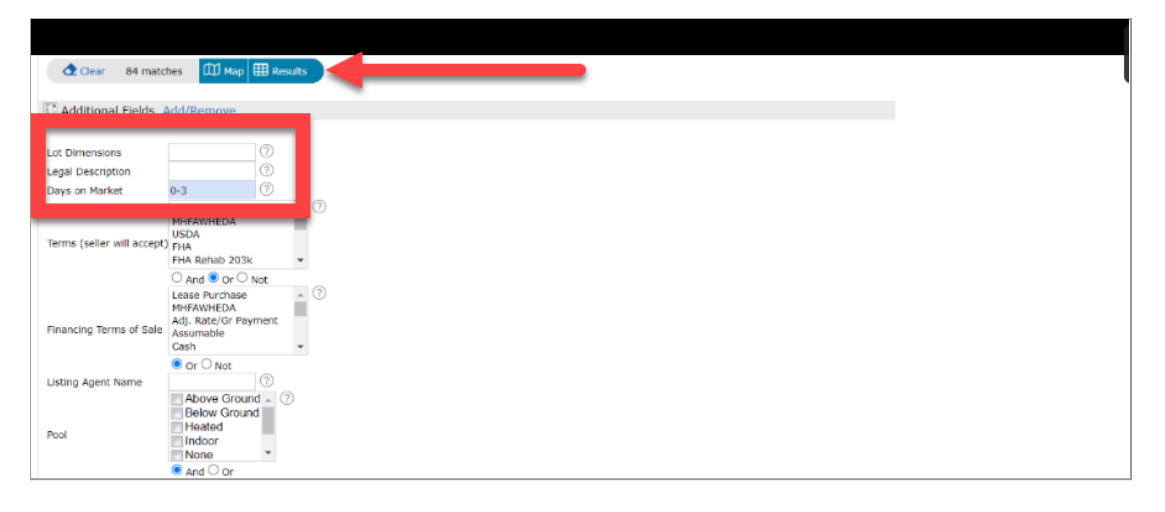

8. The user is now viewing the most recent NorthstarMLS property listings. Next steps are to filter and display the various neighborhoods to research for subdivision and development.

| 21   | No      | rths         | tarM           | IS .      |       | riv Courth Finance Back |                     | dia Tanta        |           |         |      |     |         |         |           |          |      | •        |
|------|---------|--------------|----------------|-----------|-------|-------------------------|---------------------|------------------|-----------|---------|------|-----|---------|---------|-----------|----------|------|----------|
|      | Fer you | r Informatio | n. For your Si | ecess.    | y wat | rix search Finance Rost | er lax stats Add/Et | art toois        |           |         |      |     |         |         |           |          |      |          |
|      |         |              |                | ⑦ A 27    | 1426  | 0 2714220 2711250 2711  | 1670 2725080 27337  | 80 2742160 19    | 90- No    |         |      |     | < Q     | 🗹 Incli | ude other | criteria |      |          |
| Se   | arch    | run 8        | 3:17 A         | м         |       |                         |                     |                  | 😤 Criteri | a DD    | Мар  | ⊞   | Results |         |           |          |      |          |
| Prev | ious    | Next         | · 1-50         | of 84 Che | cked  | 0 All · None · Page     | Display             | Single Line Grid | Ƴ at 50   | ✓ per   | page |     | 6       | ;       |           |          |      |          |
|      |         |              |                | List #    | s↓    | Street Address          | Municipality 🗸      | Price 🗸          | DOM Style | Stories | Bds  | Bth | TESE    | FSZ     | Built     | NH       |      |          |
| 1    |         | 😡 🔁          |                | 5743422   | А     | 7024 Dakota Ave         | Chanhassen          | \$550,000        | 0 SINGF   | 25PLIT  | 3    | 3   | 3048    | 2324    | 1967      |          | the  | TX M N 🐣 |
| 2    | -       | Q 😡          | <b>U</b>       | 5742724   | A     | 2300 Melody Hill Rd     | Chanhassen          | \$898,000        | 3 SINGF   | 2       | 4    | 3   | 3576    | 1560    | 1918      |          | di.  | TX M N 👫 |
| 3    | 2       | 😨 🔁          |                | 5757565   | А     | 8441 Hiawatha Ave       | Eden Prairie        | \$299,900        | 1 SINGF   | 3SPLIT  | 3    | 2   | 1510    | 1044    | 1974      |          | the  | TX M N 🐣 |
| 4    | -       | 90           | 10 🚳           | 5745724   | A     | 7217 Bren Ln            | Eden Prairie        | \$385,000        | 1 SINGF   | 2SPLIT  | 4    | 2   | 1953    | 1074    | 1988      |          | di.  | TX M N 🐣 |
| 5    | -       | 😡 🔁          | ID 🚳           | 5755640   | А     | 6647 Canterbury Ln      | Eden Prairie        | \$389,900        | 1 SINGF   | 1       | 4    | 2   | 2255    | 1240    | 1959      |          | dia  | TX M N 🐣 |
| 6    | -       | Q 😡          |                | 5753875   | A     | 6896 Rosemary Rd        | Eden Prairie        | \$475,000        | 1 SINGF   | 2SPLIT  | 5    | 3   | 2835    | 1420    | 1966      |          | die. | TX M N 🐣 |
| 7    | -       | 😡 🔁          | ID 🚳           | 5688308   | Α     | 9829 Lee Dr             | Eden Prairie        | \$549,900        | 1 SINGF   | 2       | 4    | 4   | 3199    | 1290    | 1990      |          | dia  | TX M N 🐣 |
| 8    |         | 😧 😓          | 0              | 5728748   | A     | 14889 Hickory Ct        | Eden Prairie        | \$549,900        | 1 SINGF   | 2       | 4    | 4   | 2964    | 1040    | 1978      |          | di.  | TX M N 🐣 |
| 9    | -       | 😡 🔁          |                | 5751206   | A     | 14102 Crown Dr          | Eden Prairie        | \$560,000        | 2 SINGE   | 2       | 5    | 4   | 3539    | 1408    | 1964      |          | dia  | TX M N 🐣 |
| 10   |         | 00           |                | 5754660   | А     | 13400 Cardinal Creek Rd | Eden Prairie        | \$575,000        | 1 SINGF   | 2       | 4    | 4   | 3613    | 1300    | 1987      |          | die. | TX M N 🐣 |
| 11   | 1       |              | 0              | 5755340   | A     | 11725 Tanglewood Dr     | Eden Prairie        | \$575,000        | 2 SINGE   | 2       | 4    | 4   | 3225    | 1353    | 1988      |          | dia. | TX M N 🐣 |
| 12   |         | 00           |                | 5754736   | А     | 13498 Woodmere Cir      | Eden Prairie        | \$650,000        | 1 SINGF   | 2       | 4    | 3   | 3528    | 1300    | 1985      |          | di.  | TX M N 🐣 |
| □ 13 |         | <u>a 11</u>  | 10.64          | \$755763  | Δ     | 10224 Antiers Rdn       | Eden Prairie        | \$1.200.000      | 1 SINGE   | 2       | 5    | 6   | 6670    | 2352    | 1989      |          | ala  | m m m #  |

End of Step One: Logging in and viewing the most recent property listings.